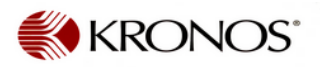

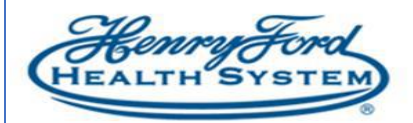

## How Employees Indicate COVID Redistribution Transfers

**Purpose**: Employees can indicate COVID redistributed transfers when they punch in. **Audience:** Hourly (Non-Exempt) Employee

If you are being redistributed for COVID support indicate this transfer via Time Stamp or Clock using the instructions below. \*\* Please check with your manager for the cost center/department to charge\*\*

| Time Stamp                                                                                                    | Clocks                                                                                                    |  |  |  |
|----------------------------------------------------------------------------------------------------|----------------------------------------------------------------------------------------------------|--|--|--|
| <ol> <li>On the My Timestamp screen, select the Transfer<br/>checkbox.</li> </ol>                                                                                     | <ol> <li>Select COVID Clock In/Transfer (this will process your<br/>clock in and redistribution/ transfer).</li> </ol>                                                                                                    |  |  |  |
| ★ My Information     My Timestamp Q   X       My Timestamp ▼       3/21/2020 7:17:46 PM (GMT -05:00) Eastern Time       □ Transfer       ③ Clock In       ③ Clock Out | <pre>clock in clock our wind reason of the reason of the r</pre> |  |  |  |
| <ol> <li>Click Clock In.</li> <li>Select the Cost Center you will be working in.</li> </ol>                                                                           | Use your badge                                                                                                    |  |  |  |
| Cost Center<br>201044<br>COVID INDICATOR<br>COVID SUPPORT                                                                                                    | 3. Select the COVID SUPPORT option.                                                                                                    |  |  |  |
| <ol> <li>In the COVID INDICATOR field, select COVID<br/>SUPPORT.</li> </ol>                                                                                           |                                                                                                    |  |  |  |
| 5. Select <b>Punch</b> . You are now punched in.                                                                                                    | 4. Select Cost Center                                                                                                    |  |  |  |

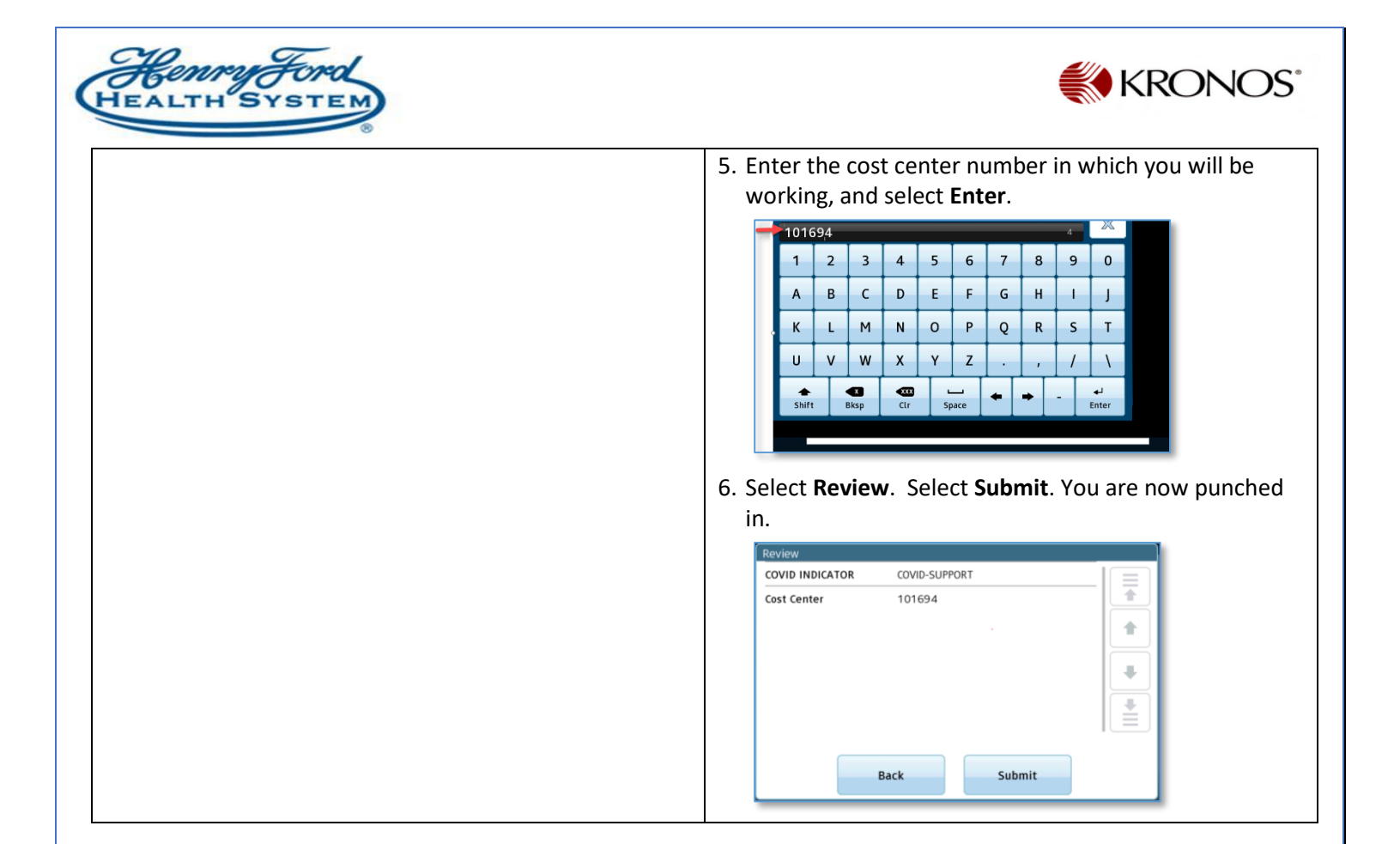

Your time card will reflect COVID support.

|   | •<br>View | Approve<br>Timecard | C√ -<br>Sign Off | Accrusis<br>Actions |         |     |                            |          |
|---|-----------|---------------------|------------------|---------------------|---------|-----|----------------------------|----------|
|   |           | Date                |                  | Schedule            | In      | Out | Transfer                   | Pay Code |
| + | ×         | Thu 3/19            |                  |                     |         |     |                            |          |
| + | ×         | Fri 3/20            |                  |                     |         |     |                            |          |
| + | ×         | Sat 3/21            |                  |                     |         |     |                            |          |
| + | ×         | Sun 3/22            |                  |                     |         |     |                            |          |
| + | ×         | Mon 3/23            |                  |                     | 12:08PM |     | ;///101694/COVID-SUPPORT// |          |
| + | ×         | Tue 3/24            |                  | L                   |         |     |                            |          |
| + | ×         | Wed 3/25            |                  |                     |         |     |                            |          |
| + | ×         | Thu 3/26            |                  |                     |         |     |                            |          |